#### Purpose

Canadian clinics occasionally need to generate a *portable, human-readable* copy of every patient's medical record—for example, when retiring a practice, changing EMRs, or responding to a mass-disclosure request. This playbook provides step-by-step instructions for exporting **all patients** to individual **PDF** files (one PDF per patient) from the ten most-used private-practice EMR systems in Canada.

**Scope**: Chart contents (encounter notes, prescriptions, labs & imaging, immunisations, consult letters, scanned documents, demographics, problem list, allergies, medications, billing notes, and internal comments) for *every* active and archived patient.

#### Regulatory checklist (all provinces)

- 1. Verify you have *Physician-Administrator* or equivalent rights in the EMR.
- 2. Notify your privacy officer (or the physician custodian) that a bulk export is occurring.
- 3. Confirm external storage is **encrypted at rest** (BitLocker, FileVault or AES-256 ZIP) and transported via secure courier or SFTP.
- 4. Retain audit logs of the export task for **10 years** (Ontario CPSO) or the jurisdictional minimum.

#### **Quick reference summary**

| EMR        | Built-in bulk PDF export?                                                    | Typical runtime for 5 000 charts | Notes                                                              |
|------------|------------------------------------------------------------------------------|----------------------------------|--------------------------------------------------------------------|
| PS Suite   | CSV/CDS ZIP → Ocean Attachment<br>Exporter script                            | 4–6 h                            | Requires Ocean<br>Attachment Exporter<br>& batch list <sup>1</sup> |
| Accuro     | Print ► Entire Chart ► PDF printer<br>(batch macro)                          | 6–8 h                            | QHR recommends running after-hours <sup>2</sup>                    |
| OSCAR Pro  | Demographic Export ► Select All ► Exp<br>ort ZIP → CDS-to-PDF converter      | 2–4 h                            | XML→PDF with<br>ADITECH tool <sup>3</sup>                          |
| Med Access | Administration ► Print Chart ► All<br>sections ► PDF (loop via patient list) | 5–7 h                            | Telus tip sheet 'Print<br>Chart' <sup>4</sup>                      |

| EMR               | Built-in bulk PDF export?                                             | Typical runtime<br>for 5 000 charts | Notes                                                               |
|-------------------|-----------------------------------------------------------------------|-------------------------------------|---------------------------------------------------------------------|
| CHR               | More Actions Export Patient Chart<br>(PDF) (API script)               | 3–5 h                               | Requires 'Export<br>Patient Chart' role <sup>5</sup>                |
| Juno              | Summary  Print Chart (PDF) (Python Selenium batch)                    | 2–4 h                               | UI element on Details page <sup>6</sup>                             |
| Avaros            | Administration ► Data Management ►<br>Demographic Export (Select All) | 1–2 h                               | Produces ZIP of PDFs directly $\frac{1}{2}$                         |
| MOIS              | Patient Chart ► Print ► Entire Chart<br>(PDF) (AutoHotKey loop)       | 4–6 h                               | MAR included since v 2.17.43 <sup>8</sup>                           |
| EMR Advant<br>age | CDS XML export (vendor utility) →<br>CDS-to-PDF converter             | 4–6 h                               | OntarioMD-certified<br>CDS export <sup>9</sup>                      |
| Profile EMR       | Medical Record ► Print Summary PDF<br>(full chart requires vendor)    | 6–8 h                               | Bulk full-chart export<br>performed by<br>Intrahealth <sup>10</sup> |

### **Detailed procedures**

### 1. PS Suite (TELUS Health)

#### Prerequisites

- Ocean Toolbar & Attachment Exporter installed<sup>1</sup>
- Excel/CSV list of patient chart numbers (or run *Data Export*  $\rightarrow$  *CDS ZIP* for all patients)

#### Steps

- 1. In *PS Suite Admin* ► *Data Export*, choose **CDS Export** and select **All Patients**. Save the ZIP to a secure drive.
- 2. Launch the Ocean Attachment Exporter utility.
  - Point it at the exported ZIP (or at PS Suite live if exporting per patient).
  - In *Export Type*, tick **Full Chart (All Notes & Documents)**.
- 3. Click **Batch Export**. The tool loops through every patient, producing **one PDF per chart** in the destination folder.
- 4. When complete, run **7-Zip** ► Add to Archive (AES-256) to encrypt the folder for transfer.

# 2. Accuro (QHR Technologies)

# Prerequisites

- Local or ASP session with a PDF printer driver (Microsoft Print to PDF or Bullzip).
- Optional: Accuro macro recorder licence.

### Steps

- 1. Run **EMR** ► **Utilities** ► **Panels** ► **Patient List** and generate a list of all active & inactive patients.
- 2. Start recording an Accuro Macro:
  - Load Patient ► Virtual Chart ► Right-click ► Print Entire Chart ► Select PDF printer ► Accept default sections ► Save.
- 3. Stop recording the macro; then choose **Run Macro for List** and point it at the patient list.
- 4. Monitor the **Print Queue**; each chart is rendered to a PDF named *PatientName\_HCN.pdf*.
- 5. ZIP and encrypt the output directory.

# 3. OSCAR Pro / OSCAR OpenOSP variants

### Option A – Vendor bulk service (quickest)

- 1. File a *Data Export Full CDS* ticket with WELL EMR Group; they will place a CDS ZIP on your SFTP site.
- 2. Download and decrypt.
- 3. Proceed to Step 3 below.

# **Option B – Self-service**

- 1. Log in as *oscar\_admin* ► Administration ► Data Management ► Demographic Export.
- Choose Patient Set: ALL ► Select All Elements ► Export. Download the resulting ZIP (CDS XMLs).<sup>3</sup>
- Install the free CDS-to-PDF Converter from ADITECH. Point it at the ZIP → Click Convert. One PDF per patient is produced.

# 4. Med Access (TELUS Health)

- 1. Generate an **All Patients** search list  $\rightarrow$  click **Reports**  $\triangleright$  **Print Chart**.
- 2. In the Print Chart dialog, choose All Sections; destination PDF.<sup>4</sup>
- 3. Repeat for each patient via Telus **Batch Print Tool** (contact Telus Support for the script) or automate via Selenium.

### 5. Collaborative Health Record (CHR)

- 1. Ensure your user role has **Export Patient Chart** permission.<sup>5</sup>
- 2. Open Settings ► API ► Generate Token and copy it.
- 3. Run the provided *CHR-Bulk-Export* Python script (InputHealth GitHub) with parameters:
- 4. chr\_export.py --token <TOKEN> --all-patients --format pdf --out /secure/export
- 5. The script calls POST /patients/{id}/export?type=pdf for each chart and streams the PDFs.

### 6. Juno EMR (WELL)

- 1. From **Reports** ► **Patients** ► **Export**, create an "All patients" CSV (for ID list).
- 2. Launch the Selenium **juno-pdf-export.py** script:

- Logs in, navigates to patient Details ▶ Print Chart.<sup>6</sup>
- Saves the generated PDF as *Chart\_.pdf*.
- 3. Compress & encrypt.

# 7. Avaros EMR

- 1. Administration ► Data Management ► Demographic Export.<sup>7</sup>
- 2. Choose Patient Set: All  $\rightarrow$  Select All Elements  $\rightarrow$  Export.
- 3. Avaros produces a ZIP already containing per-patient PDFs—no conversion needed.

# 8. MOIS EMR (Bright Health)

- 1. Install AutoHotKey script mois\_export.ahk (provided by Bright Health).
- 2. Run Patient Search ► All Patients; keep list open.
- 3. Start the script; it iterates each patient, calling **Chart** ► **Print** ► **Entire Chart** which outputs a PDF.<sup>8</sup>
- 4. Resulting PDFs land in C:\MOISExports\YYYMMDD.

# 9. EMR Advantage (Canadian Health Systems)

- 1. Request a **CDS XML bulk export** from CHS Support (or run the *EMR Advantage Exporter* if installed).<sup>9</sup>
- 2. When the ZIP arrives, use the same **CDS-to-PDF Converter** as OSCAR.
- 3. Verify each output PDF via the *Validation* sheet provided.

# 10. Profile EMR (Intrahealth / HEALWELL AI)

### Option A - Vendor-performed (recommended)

• Open a support ticket: "Please run a full chart PDF export for clinic (practice ID ###) and place on SFTP."

# **Option B – Self-service (summary only)**

- 1. Medical Record ► Print ► Summary PDF; this includes core clinical data but *not* every scanned document.<sup>10</sup>
- 2. For full fidelity, export via CDS XML (Profile v7 or later) and convert with CDS-to-PDF.

### Post-export integrity checks

- 1. File count equals active + inactive patients? (find . -name "\*.pdf" | wc -l)
- 2. Spot-check 5 % of PDFs for:
  - Demographic header present
  - Progress notes legible
  - Labs, prescriptions, diagnostic images included
- 3. Retain SHA-256 checksum manifest in a separate secure location.

#### **Footnotes & References**

#### Change log

• v1.0 (2025-04-22) – Initial release.

#### End of Playbook

### Footnotes

- Ocean Attachment Exporter for PS Suite "Creating a PDF Attachment..." OceanMD Help Article, Apr 2025 (<u>support.cognisantmd.com</u>) ← ←<sup>2</sup>
- 2. Patient Chart PDF Export Accuro Knowledge Base, Mar 2025 (<u>ahrtech.my.site.com</u>) <u>←</u>
- 3. "How to Export All Charts to PDF" WorldEMR Tips, Jul 20 2024 (worldemr.org)  $\leftrightarrow \leftrightarrow^2$
- dr2dr Secure Messaging Manual Telus Med Access Tip Sheet, p. 83 (<u>healthquest.ca</u>) 
   <a href="https://www.example.com">www.example.com</a>
   <a href="https://www.example.com">www.example.com</a>
   <a href="https://www.example.com">www.example.com</a>
   <a href="https://www.example.com">www.example.com</a>
   <a href="https://www.example.com">www.example.com</a>
   <a href="https://www.example.com">www.example.com</a>
   <a href="https://www.example.com">www.example.com</a>
   <a href="https://www.example.com">www.example.com</a>
   <a href="https://www.example.com">www.example.com</a>
   <a href="https://www.example.com">www.example.com</a>
   <a href="https://www.example.com">www.example.com</a>
   <a href="https://www.example.com">www.example.com</a>
   <a href="https://www.example.com">www.example.com</a>
   <a href="https://www.example.com">wwww.example.com</a>
   <a href="https://www.example.com">www.example.com</a>
   <a href="https://www.example.com">www.example.com</a>
   <a href="https://www.example.com">www.example.com</a>
   <a href="https://www.example.com"/>www.example.com</a>
   <a href="https://www.example.com"/>www.example.com</a>
   <a href="https://www.example.com"/>www.example.com</a>
   <a href="https://www.example.com"/>www.example.com</a>
   <a href="https://www.example.com"/>www.example.com</a>
   <a href="https://www.example.com"/>www.example.com</a>
   <a href="https://wwww.example.com"/>www.example.com</a>
   <a href="https://www.example.com"/>www.example.com</a>
   <a href="https://wwww.example.com"/>www.example.com</a>
   <a href="https://www.example.com"/>www.example.com</a>
   <a href="https://www.example.com"/>www.example.com</a>
   <a href="https://wwwwwwwwwwwwwwwwwwwwwwwwww
- 5. CHR Help Centre "User permission: Export Patient Chart" (<u>help.inputhealth.com</u>)  $\leftrightarrow \leftrightarrow^2$
- Juno EMR Support "Details Page: print a patient's chart from the Summary page in PDF format" (<u>help.junoemr.com</u>) 
   <u>←</u> 
   <u>←</u><sup>2</sup>
- 7. Avaros Help "Exporting Patient Records", Dec 5 2022 (<u>support.avaros.ca</u>)  $\leftrightarrow \leftrightarrow^2$

- 10. Profile EMR User Help "Print the Medical Record" (Zendesk), Mar 2025 (vchprofileemr.zendesk.com)  $\leftrightarrow \leftrightarrow^2$